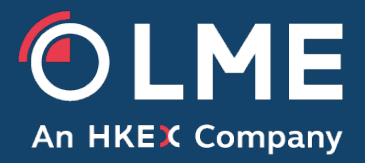

# Daily Position Reporting System (DPRS) User Guide

Please respond to: Market Surveillance +44 (0) 207 113 8203

## **Table of Contents**

| 1   | Logging into DPRS    |
|-----|----------------------|
| 2   | Upload Download4     |
| 3   | Data Entry5          |
| 3.1 | Daily Positions5     |
| 3.2 | Warrant Holdings6    |
| 3.3 | Options7             |
| 3.4 | Open Interest8       |
| 4   | Submitting a Report9 |
| 5   | User Management10    |
| 6   | Activity Log11       |

## 1 Logging into DPRS

Using the link and user credentials provided by LME Market Surveillance, the following page will display where you will be required to enter user name and password.

| LONDON METAL EXCHANGE | Daily Position Reporting System                                      |
|-----------------------|----------------------------------------------------------------------|
|                       | Log In User Name : Password : Log In                                 |
|                       | ©The London Metal Exchange Limited 2003 - 2009, All rights reserved. |

The Report Status page displayed below will then appear where you will see the status of the four reports required by Market Surveillance each day before 8:30am London time. This screen allows you to submit or download Member files that have been uploaded. If the member does not have any positions for a particular file e.g. warrant holding (WH) this should be submitted as a blank file.

Note: All four files must be submitted regardless of whether the Member has positions in them.

| LONDO    |                           | IANGE                 | Daily      | Positio     | on Repor              | ting Sys            | tem                   |              | User     | : admmstest<br>Logout<br>Help |
|----------|---------------------------|-----------------------|------------|-------------|-----------------------|---------------------|-----------------------|--------------|----------|-------------------------------|
| Report S | <mark>Status</mark> Uploa | id Download Data En   | try 🔻 🛛    | User Admini | istration 🔻 A         | ctivity Log         |                       |              |          |                               |
|          |                           |                       |            |             |                       |                     |                       | Check        | All      | Uncheck All                   |
| Member   | Report Type               | Report Date           | Batch ID   | NoOfRows    | <b>Overall Status</b> | <b>Batch Status</b> | <b>Batch Validity</b> | Last Updated | Submit   | Download                      |
| ADM      | LP                        | Thursday, 16 Feb 2017 | N/A        | N/A         | N/A                   | N/A                 | N/A                   | N/A          |          | Download                      |
| ADM      | OI                        | Thursday, 16 Feb 2017 | N/A        | N/A         | N/A                   | N/A                 | N/A                   | N/A          |          | Download                      |
| ADM      | OS                        | Thursday, 16 Feb 2017 | N/A        | N/A         | N/A                   | N/A                 | N/A                   | N/A          |          | Download                      |
| ADM      | WH                        | Thursday, 16 Feb 2017 | N/A        | N/A         | N/A                   | N/A                 | N/A                   | N/A          |          | Download                      |
|          |                           |                       |            |             |                       |                     |                       | Submit       | Selected | Reports                       |
|          |                           | ©                     | The London | Metal Excha | nge Limited 2003      | - 2009, All rights  | s reserved.           |              |          |                               |

# 2 Upload Download

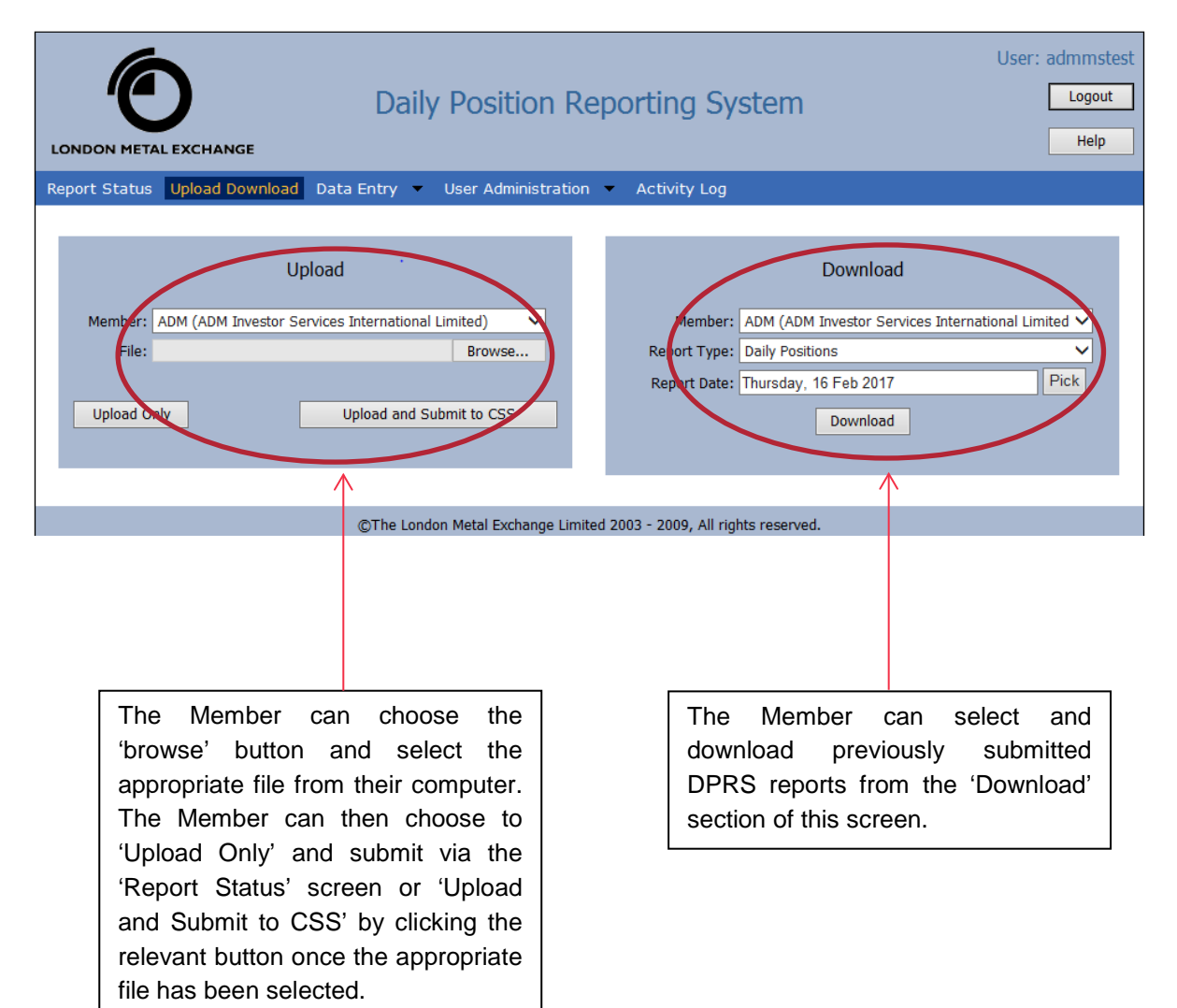

## 3 Data Entry

Clicking on the Data Entry tab opens a dropdown menu for the four different reports required to be submitted each day on DPRS. Using this dropdown menu allows the Member to manually add, edit or delete lines in the four reports.

#### 3.1 Daily Positions

Positions can be added to the Daily Positions report as shown below. Daily Positions should include all warrant and futures positions held through the Member (including client positions held with the Member).

|                |                 | Daily        | Position Repo             | orting Syste              | m              | User: admmstest<br>Logout<br>Help |
|----------------|-----------------|--------------|---------------------------|---------------------------|----------------|-----------------------------------|
| Report Status  | Upload Download | Data Entry = | Jser Administration 💌     | Activity Log              |                |                                   |
| Show Full List | ons             |              |                           | Member Code: A            | DM Report Date | : Tuesday, 14 Feb 2017            |
| Record Type    | Member Code     | Client Code  | Commodity Code            | Contract Type             | Prompt Date    | Position                          |
| L              | ADM             | XYZ          | AH                        | F                         | 20170215       | 100                               |
| Insert Cancel  |                 |              |                           |                           |                |                                   |
|                |                 | ©The London  | Metal Exchange Limited 20 | 03 - 2009, All rights res | served.        |                                   |

| LON  |           |               | D                  | aily Posit       | ion Reportin             | g System                |                         | User: i         | Logout<br>Help  |
|------|-----------|---------------|--------------------|------------------|--------------------------|-------------------------|-------------------------|-----------------|-----------------|
| Repo | rt Stat   | us Upload Dow | nload Data Entry   | User Adm         | inistration 💌 Activi     | ity Log                 |                         |                 |                 |
| Dai  | ly Pos    | itions        |                    |                  | Mem                      | ber Code: ADM           | Report Date : Tu        | iesday, 14 l    | Feb 2017        |
| Sh   | ow Full ( | ist           |                    |                  |                          |                         |                         |                 |                 |
| Edit | Delete    | Record Type   | Member Code<br>ADM | Client Code      | Commodity Code<br>AH     | Contract Type<br>F      | Prompt Date<br>20170215 | Position<br>100 | Status<br>Valid |
| Add  | Row       |               |                    |                  |                          |                         |                         |                 | Submit          |
|      |           |               |                    |                  |                          |                         |                         |                 |                 |
|      |           |               |                    |                  |                          |                         |                         |                 |                 |
|      |           |               | ©The               | London Metal Exc | hange Limited 2003 - 200 | 9, All rights reserved. |                         |                 |                 |

## 3.2 Warrant Holdings

Positions can be added to the Warrant Holdings report as below. Warrant Holdings should include only the warrants held through the Member (including client positions held with the Member).

Note: warrants should never have a negative position.

|               |                | Da            | aily Positio       | n Repo         | orting System                   | User: admmstest<br>Logout<br>Help  |
|---------------|----------------|---------------|--------------------|----------------|---------------------------------|------------------------------------|
| Report Status | Upload Downloa | ad Data Entry | User Admini        | stration 👻     | Activity Log                    |                                    |
| Warrant Ho    | oldings        |               |                    |                | Member Code: ADM                | Report Date : Tuesday, 14 Feb 2017 |
| Record Type   | Member Code    | Client Code   | Commodity Code     | Position       |                                 |                                    |
| W             | ADM            | XYZ           | CA                 | 500            |                                 |                                    |
| Insert Cance  | 1              |               |                    |                |                                 |                                    |
|               |                | ©The L        | ondon Metal Exchar | ige Limited 20 | 03 - 2009, All rights reserved. |                                    |

| LON  |              |                 | Daily Posi           | tion Repor          | ting System                  | Use                   | er: admmstest<br>Logout<br>Help |
|------|--------------|-----------------|----------------------|---------------------|------------------------------|-----------------------|---------------------------------|
| Repo | rt Status    | Upload Download | Data Entry 🔹 User Ad | ministration 🔹 A    | ctivity Log                  |                       |                                 |
| War  | rant Ho      | ldings          |                      |                     | Member Code: ADM             | Report Date : Tuesday | , 14 Feb 2017                   |
| She  | ow Full List |                 |                      |                     |                              |                       |                                 |
|      |              | Record Type     | Member Code          | ClientCode          | Commodity Code               | Position              | Status                          |
| Edg  | Delete       | W               | ADM                  | XYZ                 | CA                           | 500                   | Valid                           |
| Add  | Row          |                 |                      |                     |                              |                       | Submit                          |
|      |              |                 | ©The London Metal E  | change Limited 2003 | - 2009, All rights reserved. |                       |                                 |

### 3.3 Options

Positions can be added to the Options report as below. Options should include the options held through the Member (including client positions held with the Member).

Note: The 'Option Date' will be the  $3^{rd}$  Wednesday of the month.

|             |               |             | Daily P   | osition  | Reportin                | g System        | ĩ            |                 | User: admmstes<br>Logout<br>Help |
|-------------|---------------|-------------|-----------|----------|-------------------------|-----------------|--------------|-----------------|----------------------------------|
| Options     | t opusio cu   | Data        |           |          | Mer                     | nber Code: AL   | OM Report I  | Date : Tueso    | day, 14 Feb 2017                 |
| Record<br>O | Member<br>ADM | Client Code | Commodity | Opt Type | Option Date<br>20170315 | Currency<br>USD | Strike Price | Position<br>500 | Contract Type                    |
| Insert Cano | xel           |             |           |          |                         |                 |              |                 |                                  |

| LOP  |          |         | HANGE     |            | Daily P       | osition      | Reporti          | ng Sys          | tem         |            | User: a         | dmmstest<br>Logout<br>Help |
|------|----------|---------|-----------|------------|---------------|--------------|------------------|-----------------|-------------|------------|-----------------|----------------------------|
| Rep  | ort Stal | tus Upk | oad Downl | oad Data E | ntry Use      | r Administr  | ation 💌 Act      | ivity Log       |             |            |                 |                            |
| Opt  | tions    | List    | Mombor    | Clastfodo  | Commutity     | Ont Turne    | (Intion Date     | 1ember Coo      | de: ADM Re  | eport Date | e : Tuesday, 14 | Feb 2017                   |
| Edit | Delete   | 0       | ADM       | XYZ        | NI            | P            | 20170315         | USD             | 11000       | 500        | T               | Valid                      |
| Ad   | d Row    |         |           |            |               |              |                  |                 |             |            |                 | Submit                     |
|      |          |         |           | C          | The London Me | tal Exchange | Limited 2003 - 2 | 2009, All right | s reserved. |            |                 |                            |

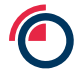

#### 3.4 Open Interest

Positions can be added to the Open Interest report as below. Open Interest should include all open options and futures positions held through the Member (including client positions held with the Member). Positions should be held on a net basis with long and short positions on the same line. When a long or short position is flat, '0' should be entered.

| ONDON   | METAL EX | CHANGE | load Data E | ator - Usar | Administratio | o = Acta  | ity I ag       | _           |                 | Help       |
|---------|----------|--------|-------------|-------------|---------------|-----------|----------------|-------------|-----------------|------------|
| )pen I  | nterest  |        |             |             |               | M         | ember Code: A  | DM Report [ | Date : Tuesday, | 14 Feb 201 |
| Show Fi | ull List | Cubler | Commodity   | Dramet Data | Continue      | Ont Turns | Chridea Dricea | Loop Dec    | Chart One       |            |
| ecoru   | ADM      | CS     | NI          | 20170315    | Т             | P         | 11000          | 500         | 300             |            |
| Insert  | Cancel   |        |             |             |               |           |                |             |                 |            |

| LON                          |                                         |                              | ANGE              |                          | Dail                   | y Posit                                    | ion Report              | ing Sys       | tem                   |                               |                              | Logout<br>Help                    |
|------------------------------|-----------------------------------------|------------------------------|-------------------|--------------------------|------------------------|--------------------------------------------|-------------------------|---------------|-----------------------|-------------------------------|------------------------------|-----------------------------------|
| Repo                         | irt Stati                               | us Uploa                     | id Downloa        | d Data E                 | ntry 🔹                 | User Adm                                   | inistration = Ad        | tivity Log    |                       |                               |                              |                                   |
| Ope                          | en Inte                                 | erest                        |                   |                          |                        |                                            |                         | Member Co     | de: ADM Re            | port Date :                   | Tuesday, 14                  | Feb 201                           |
| -                            |                                         |                              |                   |                          |                        |                                            |                         |               |                       |                               |                              |                                   |
|                              |                                         |                              |                   |                          |                        |                                            |                         |               |                       |                               |                              |                                   |
| Sh                           | ow Full L                               | list                         |                   |                          |                        |                                            |                         |               |                       |                               |                              |                                   |
| ]Sh                          | ow Full L                               | Record                       | Member            | SubAcc                   | Comm                   | Prompt                                     | Contract Type           | Opt Type      | Strike Price          | Long Pos                      | Short Pos                    | Status                            |
| ] Sh<br>dt                   | ow Full L                               | ist<br>Record<br>I           | Member<br>ADM     | SubAcc<br>CS             | Comm<br>NI             | Prompt 20170315                            | Contract Type<br>T      | Opt Type      | Strike Price          | Long Pos<br>500               | Short Pos<br>300             | Status<br>Valid                   |
| ) sh<br>dit<br>dit           | ow Full L<br>Delete<br>Delete           | Record<br>I<br>I             | ADM<br>ADM        | SubAcc<br>CS<br>PS       | Comm<br>NI<br>CA       | Prompt<br>20170315<br>20170216             | Contract Type<br>T<br>F | Opt Type<br>P | Strike Price          | Long Pos<br>500<br>600        | Short Pos<br>300<br>150      | Status<br>Valid<br>Valid          |
| dit<br>dit<br>dit            | Delete<br>Delete<br>Delete<br>Delete    | Record<br>I<br>I<br>I        | ADM<br>ADM<br>ADM | SubAcc<br>CS<br>PS<br>AS | Comm<br>NI<br>CA<br>AH | Prompt<br>20170315<br>20170216<br>20170419 | Contract Type<br>T<br>F | Opt Type<br>P | Strike Price          | Long Pos<br>500<br>600<br>100 | Short Pos<br>300<br>150<br>0 | Status<br>Valid<br>Valid<br>Valid |
| ] Sh<br>idit<br>idit<br>idit | ow Full L<br>Delete<br>Delete<br>Delete | Ist<br>Record<br>I<br>I<br>I | ADM<br>ADM<br>ADM | SubAcc<br>CS<br>PS<br>AS | Comm<br>NI<br>CA<br>AH | Prompt<br>20170315<br>20170216<br>20170419 | Contract Type<br>T<br>F | Opt Type<br>P | Strike Price<br>11000 | Long Pos<br>500<br>600<br>100 | Short Pos<br>300<br>150<br>0 | Status<br>Valid<br>Valid<br>Valid |

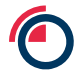

## 4 Submitting a Report

Successful submission of a report will display the below message "Report submitted":

| LON                                | DON MI                               | TAL EXCH                 |                             |                          |                        |                                  | ÷                                                                                                    |            |              |                                                                                                    | [               | Help                    |
|------------------------------------|--------------------------------------|--------------------------|-----------------------------|--------------------------|------------------------|----------------------------------|----------------------------------------------------------------------------------------------------|------------|--------------|----------------------------------------------------------------------------------------------------|-----------------|-------------------------|
| Repo                               | rt Stati                             | us Uploa                 | id Downloa                  | d Data E                 | intry =                | User Adm                         | inistration 💌 Ar                                                                                                    | tivity Log |              |                                                                                                    |                 |                         |
| Ope                                | en Inte                              | erest                    |                             |                          |                        |                                  |                                                                                                    | Member Co  | de: ADM Re   | port Date :                                                                                                    | Tuesday, 14     | Feb 201                 |
|                                    |                                      |                          |                             |                          |                        |                                  |                                                                                                    |            |              |                                                                                                    |                 |                         |
| Sh                                 | ow Full L                            | Jst                      |                             |                          |                        | Dromot                           | Contract Type                                                                                                    | Opt Type   | Strike Price | Long Pos                                                                                                    | Short Pos       | Status                  |
| ] Sh                               | ow Full L                            | Record                   | Member                      | SubAcc                   | Comm                   | Prompt                           | and the second second s |            |              | and the second second s |                 | - HOUSE                 |
| ] Sh                               | ow Full L<br>Delete                  | Record<br>I              | Member<br>ADM               | SubAcc<br>CS             | NI                     | 20170315                         | т                                                                                                    | P          | 11000        | 500                                                                                                    | 300             | Valid                   |
| ] Sh<br>idit<br>idit               | Delete<br>Delete                     | Record<br>I<br>I         | Member<br>ADM<br>ADM        | SubAcc<br>CS<br>PS       | NI<br>CA               | 20170315<br>20170216             | T<br>F                                                                                                    | P          | 11000        | 500<br>600                                                                                                    | 300<br>150      | Valid<br>Valid          |
| ] Sh<br>idit<br>idit               | Delete<br>Delete<br>Delete           | Record<br>I<br>I         | Member<br>ADM<br>ADM<br>ADM | SubAcc<br>CS<br>PS<br>AS | NI<br>CA<br>AH         | 20170315<br>20170216<br>20170419 | T<br>F<br>F                                                                                                    | P          | 11000        | 500<br>600<br>100                                                                                                    | 300<br>150<br>0 | Valid<br>Valid<br>Valid |
| Sh<br>Edit<br>Edit<br>Edit<br>Repo | Delete<br>Delete<br>Delete<br>Delete | Record<br>I<br>I<br>tted | Member<br>ADM<br>ADM<br>ADM | SubAcc<br>CS<br>PS<br>AS | Comm<br>NI<br>CA<br>AH | 20170315<br>20170216<br>20170419 | T<br>F<br>F                                                                                                    | P          | 11000        | 500<br>600<br>100                                                                                                    | 300<br>150<br>0 | Valid<br>Valid<br>Valid |

Should there be any issues with the report submission an error message displayed below will appear and the report will <u>not</u> be submitted.

|               |                          | Daily                | / Position Repo               | orting Syste              | m              | User: admmstest<br>Logout<br>Help |
|---------------|--------------------------|----------------------|-------------------------------|---------------------------|----------------|-----------------------------------|
| Report Status | Upload Download          | Data Entry 💌         | User Administration 📼         | Activity Log              |                |                                   |
| Daily Positio | ons                      |                      |                               | Member Code: A            | DM Report Date | : Tuesday, 14 Feb 2017            |
| Record Type   | Member Code              | Client Code          | Commodity Code                | Contract Type             | Prompt Date    | Position                          |
| L             | ADM                      | XYS                  | ZS                            | F                         | 20170213       | -100                              |
| Insert Cancel | 20170213' is invalid. Pl | ease enter a valid p | prompt date in the format YYY | YMMDD                     |                |                                   |
|               |                          |                      |                               |                           |                |                                   |
|               |                          | ©The Lond            | on Metal Exchange Limited 20  | 03 - 2009, All rights res | served.        |                                   |

ſ

# 5 User Management

The User Management tab allows the Member to action password resets.

| LONDON METAL EXCHANGE         | Daily Position Reporting System                                                                       | User: admmstest<br>Logout<br>Help |
|-------------------------------|----------------------------------------------------------------------------------------------------|-----------------------------------|
| Report Status Upload Download | Data Entry - User Administration - Activity Log                                                       |                                   |
| User Management               | CHANGE PASSWORD Username: administest Old Password: New Password: Confirm New Password: Update Cancel |                                   |
|                               | ©The London Metal Exchange Limited 2003 - 2009, All rights reserved.                                  |                                   |

# 6 Activity Log

The Activity Log tab allows the Member to view a log of the activity undertaken each day in DPRS e.g. submission or amendments of reports.

| LONDON METAL EXCHANGE |                                                                   |                             |            |                         |             |                                                |  |  |  |  |
|-----------------------|-------------------------------------------------------------------|-----------------------------|------------|-------------------------|-------------|------------------------------------------------|--|--|--|--|
| Report Stat           | us Upload Download Data Entry 🔹                                   | User Administratio          | n = Ac     | tivity Log              |             |                                                |  |  |  |  |
| Activity Lo           | og                                                                |                             |            |                         |             |                                                |  |  |  |  |
| Start Date:           | Vednesday, 15 Feb 2017 Pick End Da                                | te: Wednesday, 15 F         | eb 2017    | Pick Mer                | nber: Selec | t All                                          |  |  |  |  |
| Show Page             | d List                                                            | Ge                          | t Log      |                         |             |                                                |  |  |  |  |
| Timestamp             | User Affected Hember                                              | Activity                    | Report     | Report Date             | Report      | Comment                                        |  |  |  |  |
| 15/02/2017            | ADM (ADM Investor Services Internation                            | al Login                    |            |                         |             | Login                                          |  |  |  |  |
| 5/02/2017             | ADM (ADM Investor Services Internation<br>administest Limited)    | al Logout                   | -          | e.                      | -           | Logout                                         |  |  |  |  |
| 5/02/2017             | admistest Limited                                                 | al Login                    |            |                         | -           | Login                                          |  |  |  |  |
| 5/02/2017             | ADM (ADM Investor Services Internation                            | al Insert report en         | try 120954 | Tuesday, 14 Feb         | LP          | sp DPRS_InsertDailyPosition                    |  |  |  |  |
| 5/02/2017             | ADM (ADM Investor Services Internation                            | a Delete report             | 120954     | Tuesday, 14 Feb         | LP          | sp DPR5 DeletePosition                         |  |  |  |  |
| 2:17:36<br>5/02/2017  | Limited)<br>administration ADM (ADM Investor Services Internation | entry<br>N Intert report en | try 120955 | 2017<br>Tuesday, 14Feb  | WH          | en DPRS InsertiWarrantHoldons                  |  |  |  |  |
| 2:19:16<br>5/02/2017  | Limited)<br>Advertised ADM (ADM Investor Services Internation     | al Incert centre            | tru 100055 | 2017<br>Tuesday, 14 Feb | 05          | en DERS Tosert/Deliver                         |  |  |  |  |
| 2:24:39<br>5/02/2017  | ADM (ADM Investor Services Internation                            | al Transformed an           | NU 1300E7  | 2017<br>Tuesday, 14 Feb | ~           | ap DVRS_blackOpport                            |  |  |  |  |
| 2:27:05 5/02/2017     | ADM (ADM Investor Services Internation                            | ansert report en            | 0 Y 120957 | 2017<br>Tuesday, 14Feb  | OI.         | spileko_insertuperunterest                     |  |  |  |  |
| 2:27:59               | ADM (ADM Investor Services Internation                            | sinsert report en           | try 120957 | 2017<br>Tuesday, 14 Feb | OI          | sp DPRS_InsertOpenInterest                     |  |  |  |  |
| 2:29:21               | administest Limited)                                              | Insert report en            | try 120957 | 2017<br>Tuesday, 14 Eeb | OI          | sp DPRS_InsertOpenInterest                     |  |  |  |  |
| 2:29:50               | administest Limited)                                              | Submit                      | 120957     | 2017                    | OI          | sp DPR5_SubmitBatchReport                      |  |  |  |  |
| 3/02/2017             | administest Limited)                                              | Export report               | 120957     | 2017                    | OI          | sp DPHS_UpdateCxportQueueStem report type<br>4 |  |  |  |  |